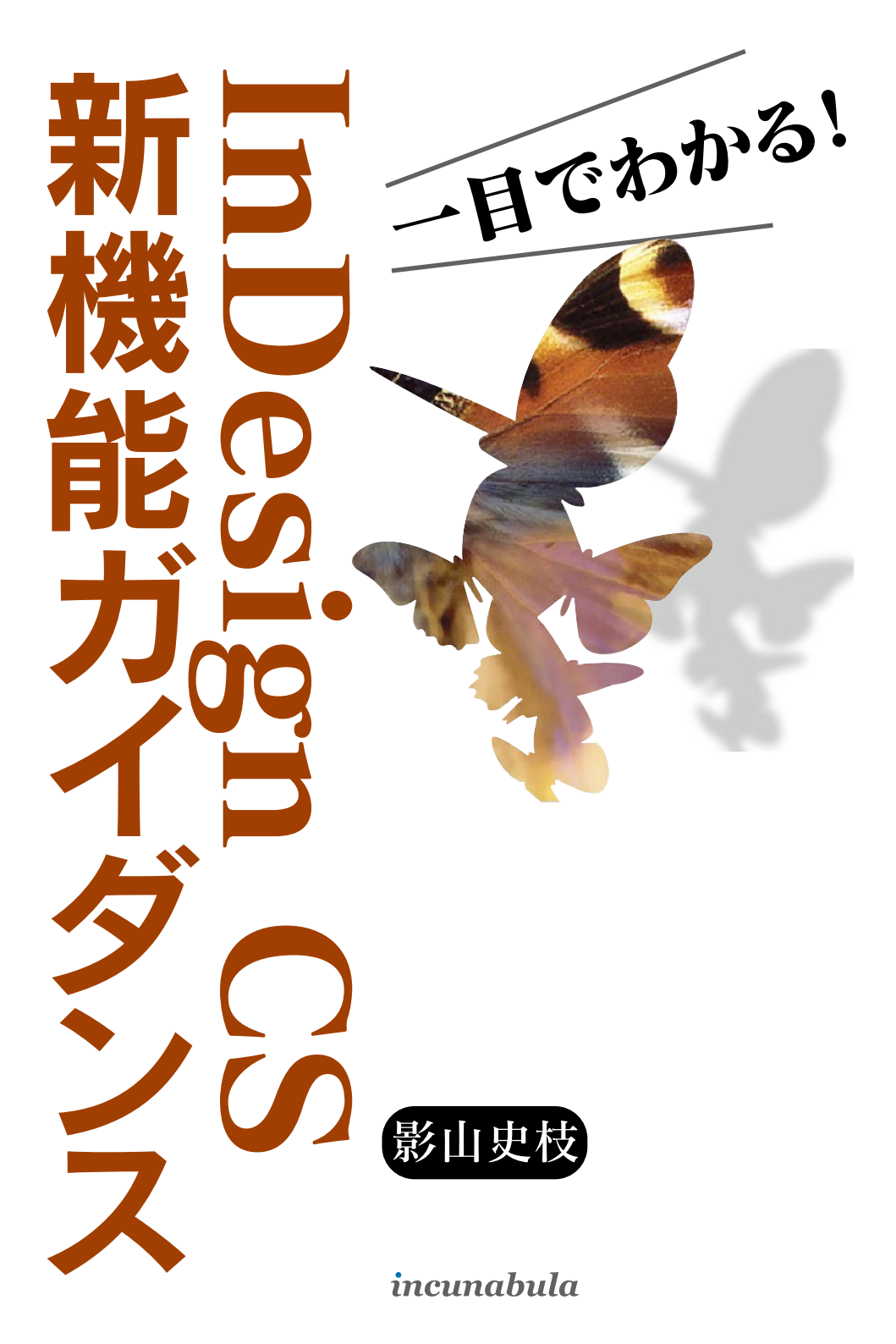

### InDesign CS の柔軟なワークスペース管理

| とにかく速くなった! ・・・・・・・・・・・・・・・・・・・・・・・・・・・・・・・・・・・・ |
|-------------------------------------------------|
| 新たな作業方法[コントロールバー] ・・・・・ 7                       |
| より広いワークスペースの実現[縮小可能なパレット] ・・・・・・・・・・・・・・・12     |
| 作業単位で保存できる[ワークスペースの保存] ・・・・・・・・・・・・・・・・・・・・・14  |
| InDesign CS 主な新機能一覧・・・・・・・・・・・・・・・・・・・・・・・・18   |

## InDesign CS のプリプレス機能

| 正確に視覚化できる [分版パレット]20                             |
|--------------------------------------------------|
| 特色と他インキを組み合わせる[混合インキ] ・・・・・・・・・・・・・・・・・23        |
| 透明機能の出力だって大丈夫! [分割・統合プレビュー] ・・・・・・・・・・・・・・・・・・27 |
| 欄外情報の出力には[印刷領域の設定] ・・・・・ 31                      |
| 詳細確認できるようになった[情報パレット] ・・・・・・・・・・・・・・・・・・・・34     |

## InDesign CS の生産性の高いテキスト処理

| 強力な[ストーリーエディタ] ・・・・・36                                  |
|---------------------------------------------------------|
| 複雑なスタイル指定には[先頭文字スタイル] ・・・・・・・・・・・・・・・・・・・・・・・・・・・38     |
| ユーザ指定の[字形セット] ・・・・・42                                   |
| 表組機能の強化[ヘッダ行・フッタ行] ・・・・・・・・・・・・・・・・・・・・・・・・・・・・・・・・・・45 |
| 同名で異なるフォント形式もフォントメニューに表示される ・・・・・・・・・・・・・・・・47          |
| 段落パレットに追加された[行末を揃える] ・・・・・・・・・・・・・・・・・・・・・・48           |

# InDesign CS の高度なグラフィック制作

| 新たな [パスファインダ] パレット ・・・・・ 50                      |
|--------------------------------------------------|
| 豊富な線種が作成できる[線種]エディタ ・・・・・・・・・・・・・・・・・・・・・・・52    |
| 正確な寸法・角度測定 [測定ツール] ・・・・・・・・・・・・・・・・・・・・・・・・・・・55 |
| カラースウォッチの機能強化 ・・・・・ 56                           |
| ドラッグ&ドロップで削除できるオブジェクト ・・・・・・・・・・・・・・・・・・.58      |

## InDesign CS と他ソフトとの連携

| XML 機能強化: DTD の読み込みに対応 ······60                        |
|--------------------------------------------------------|
| 強化された Adobe PDF サポート ・・・・・ 63                          |
| InDesign CS の新機能を含んだ PDF の作成 ・・・・・・・・・・・・・・・・・・・・・・・64 |
| インタラクティブな PDF の作成 ・・・・・・・・・・・・・・・・・・・・・・・・・・・・66       |
| PDF/X ファイルの作成・・・・・・68                                  |
| スムーズなワークフロー(他 Adobe 製品との連携)・・・・・・・・・・・・・・・・・・69        |
| Adobe Illustrator · · · · · · · 69                     |
| Adobe Photohsop ······70                               |
| Adobe GoLive ······71                                  |
| レイアウトデータの変換 ・・・・・・74                                   |
| QuarkXPress······75                                    |
| Adobe PageMaker ······76                               |

# InDesign CS を使う前に知っておこう

| InDesign CS の動作環境・・・・・・ 78                |
|-------------------------------------------|
| まだある! 細かな改良点 ・・・・・ 79                     |
| 注意事項 [お読みください~既知のトラブル回避方法] ・・・・・・・・・・・ 80 |
| 情報収集サイト ・・・・・ 90                          |

| 検証環境について ·····91                        |
|-----------------------------------------|
| あとがき ・・・・・ 92                           |
| 奥 付 · · · · · · · · · · · · · · · · · · |
| インクナブラの書籍について ・・・・・96                   |

# InDesign CS の 柔軟なワークスペース管理

新たな作業方法 [コントロールバー] より広いワークスペースの実現[縮小可能なパレット] 作業単位で保存できる [ワークスペースの保存]

とにかく速くなった!

InDesign CS の柔軟なワークスペース管理

# とにかく速くなった!

InDesign CS を使用して、まず最初に感じるのはその速度です。従来のバージョン では、どうしたら速度アップにつながるのかを考慮して環境設定やメモリの搭載などアプ リケーション周りの環境にも配慮して作業をしていたのが嘘のように起動・スクロールな どが格段にスピードアップしています。

### スピードアップしている作業内容

| 高速化した作業内容               | InDesign CS 公表値 |
|-------------------------|-----------------|
| スクロール/画面再描画             | 50-80%Up        |
| PDFファイル書き出し・印刷          | Ave.40%Up       |
| ドロップシャドウ・透明を含むドキュメントの作業 | Ave.40%Up       |
| 配置ファイル(Photoshop) 読み込み  | Max 70%Up       |
| MS-Word/Excel の読み込み     | 40-70%Up        |
| 欧文スペルチェック               | 40-70%Up        |

従来の InDesign ユーザ及び InDesign へ移行しようと考えていたユーザは、当初その処理速 度に歯がゆい思いをしてきました。環境設定のインライン入力をはずしたり、配置画像の表示 品質に配慮したり、リンクパレット表示をオフにしたりといった具合に、なんとか速く操作す るための方法はないものかと苦慮したものです。

InDesign 2.02Jになってからは速度も安定してきましたが、再保存を繰り返した InDesign ドキュメントは、次第に容量が重くなり、多数の配置画像が貼り込んであると、速度低下をも たらしていました。こうしたことから、実務レベルで速度に不満を持つユーザも多かったこと と思います。

InDesign CS では、使用していくにしたがって、他ソフトや旧バージョンへ後戻りできなく なるほどの軽快感でレイアウト作業ができるようになります。

InDesign CS を利用していくと、スピード感と共に強烈に感じるのは、画面上の操作をつか さどるパレット群などのワークスペース管理機能や画面表示のバリエーションです。 まずは、これらのインターフェース及びワークスペースについて確認していきましょう。

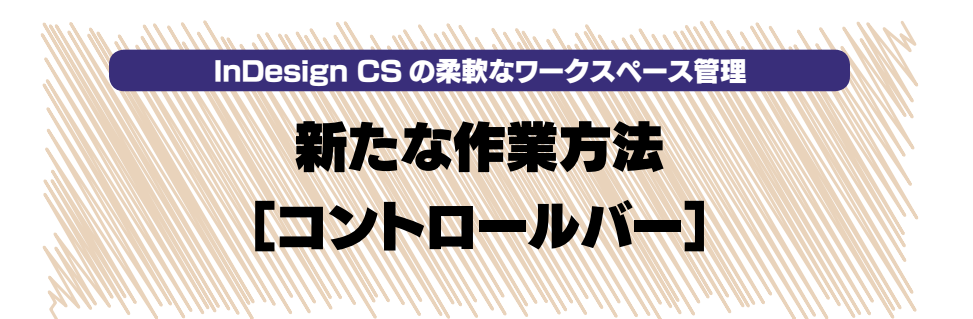

InDesign CS を起動してまず目につくのが、画面いっぱいを占領していたパレット が画面右端にすっきりと収まっていることと、Photoshop ライクなコントロールバーの 存在でしょう。

これによってユーザごとの好みに応じた整理された作業環境を作り上げることができ、 レイアウト作業に集中することができます。

画面構成

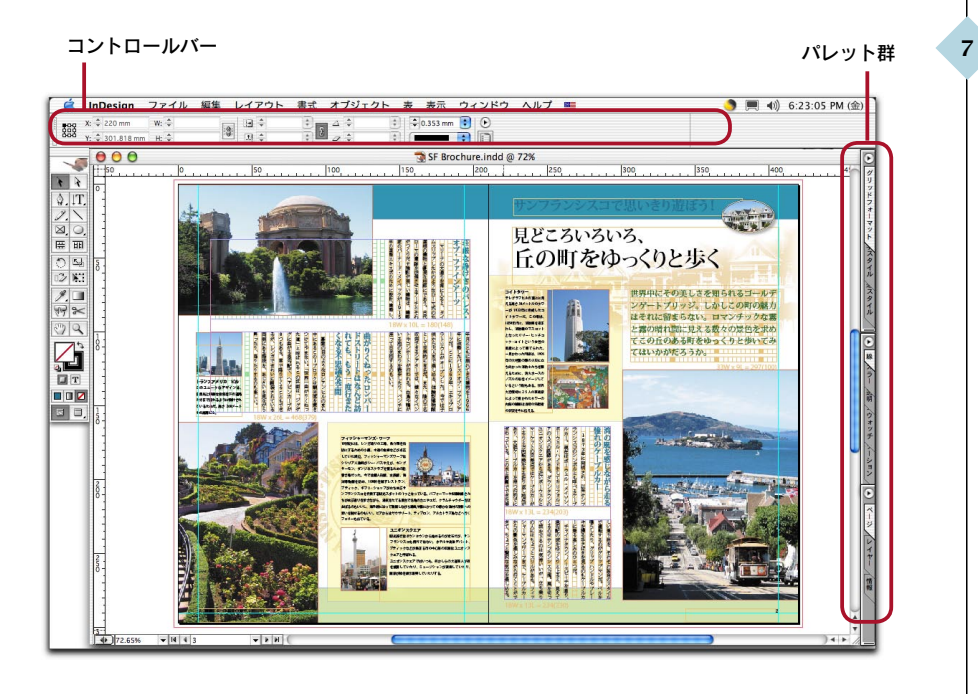

### テキスト選択時のコントロールバー 1.

InDesign CS のコントロールバーでは、選択しているオブジェクトに応じて内容が変化しま す。たとえば、テキストを選択している場合のコントロールバーには、従来の文字設定パレット・ 段落パレットの内容が表示され、配置画像を選択している場合には、従来の変形パレットの内 容が表示されます。

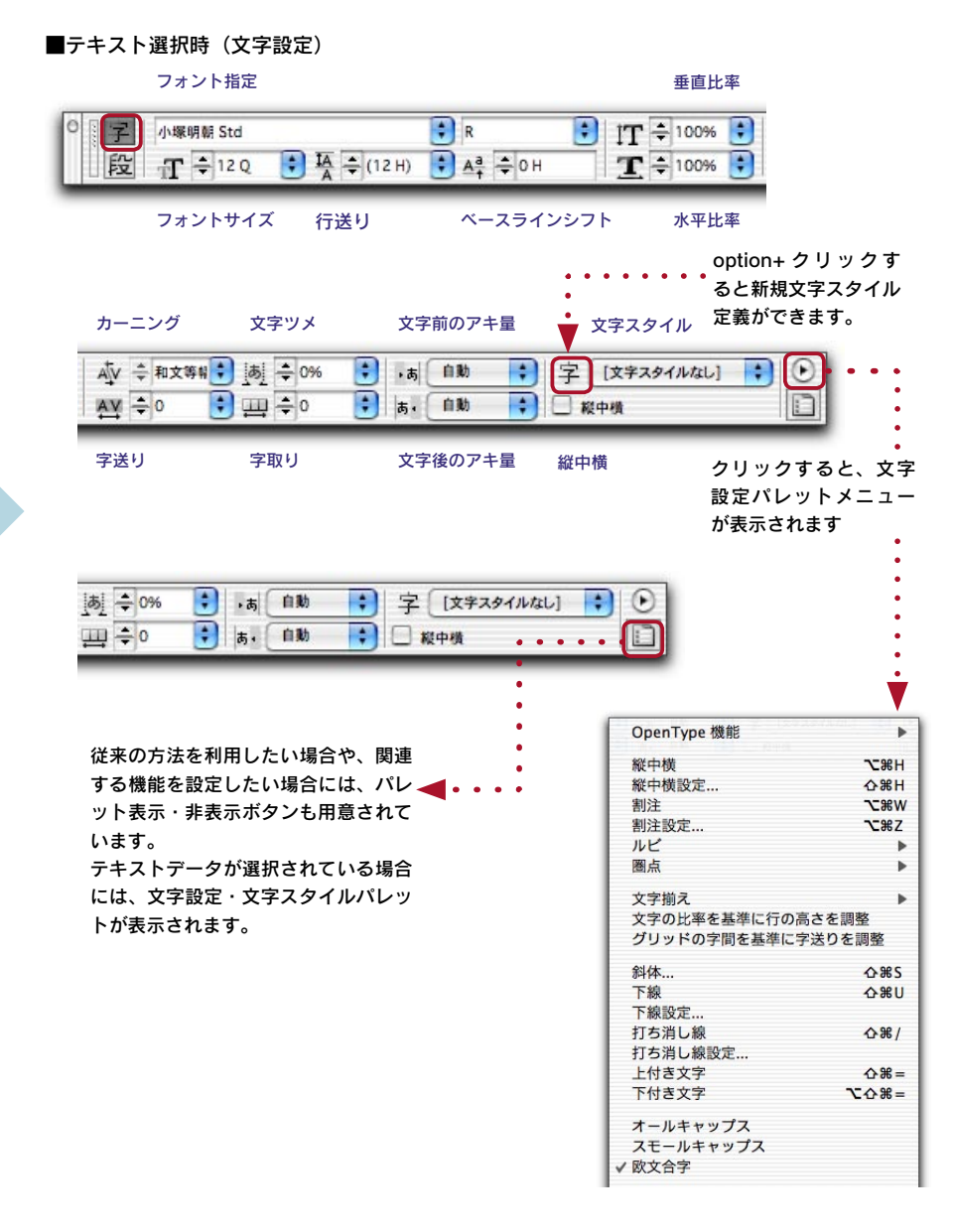

### テキスト選択時のコントロールバー 2.

### ■テキスト選択時(段落設定)

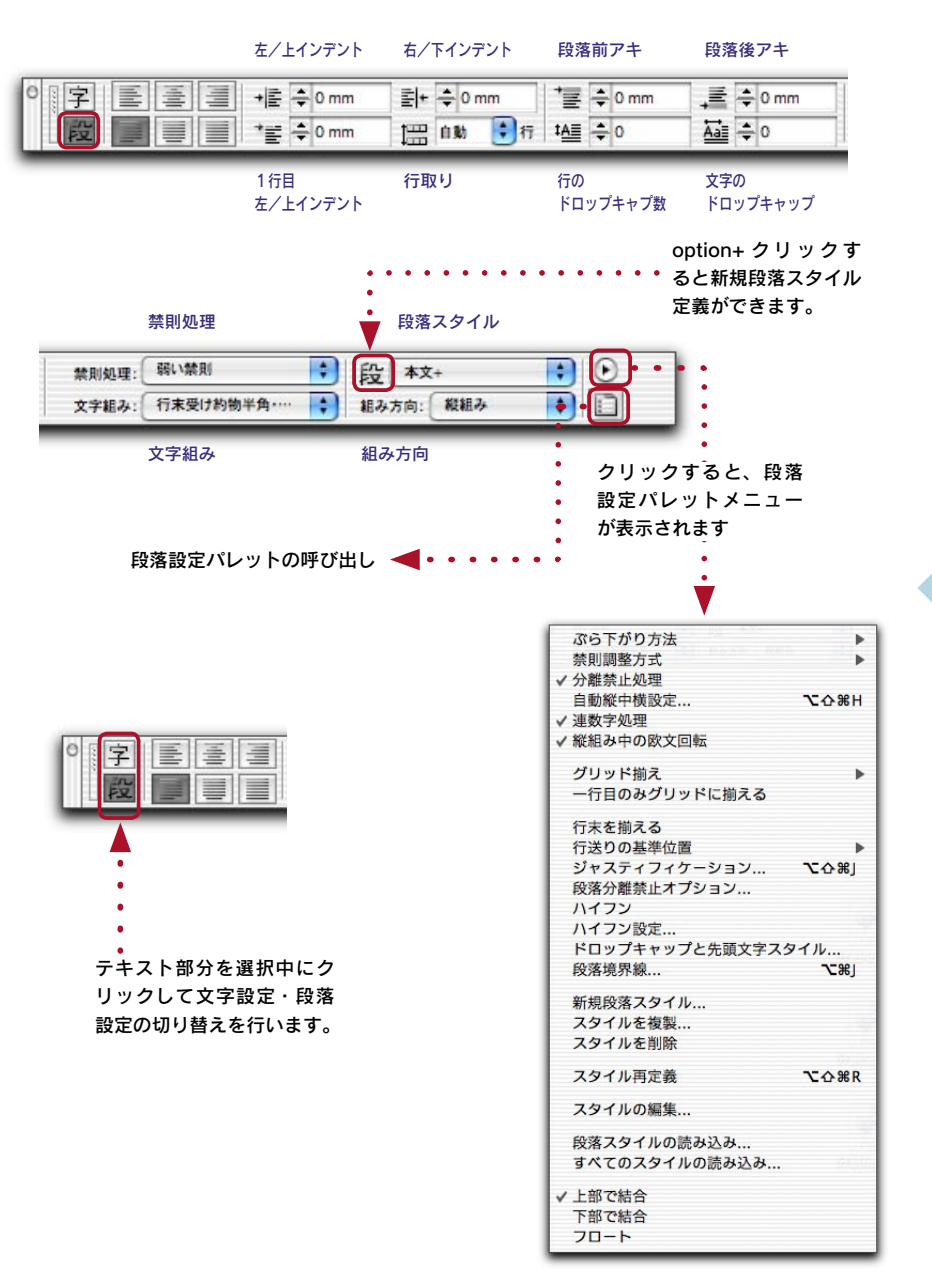

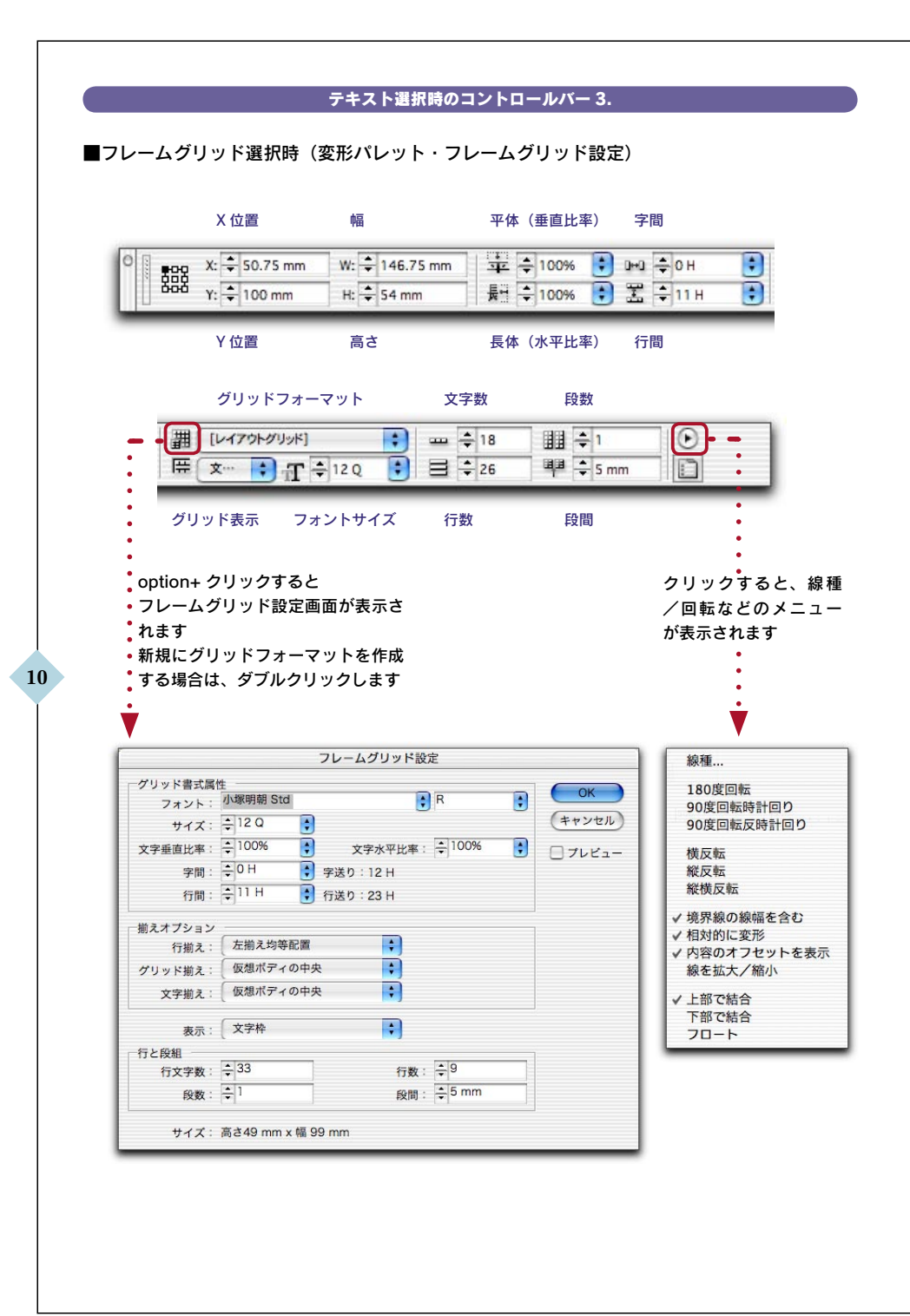

### 配置画像選択時のコントロールバー

### ■配置画像選択時(変形パレット・オブジェクトサイズの調整)

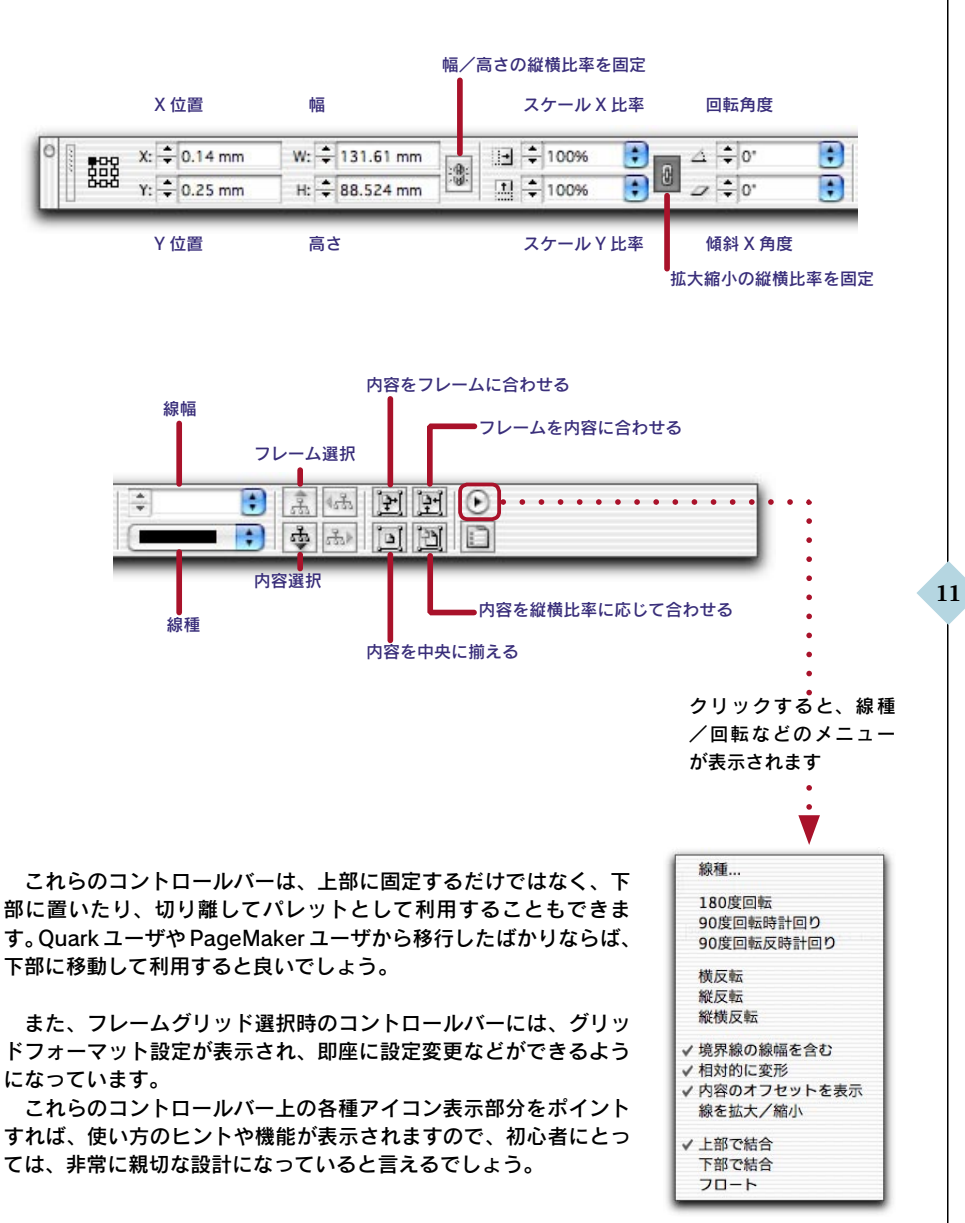

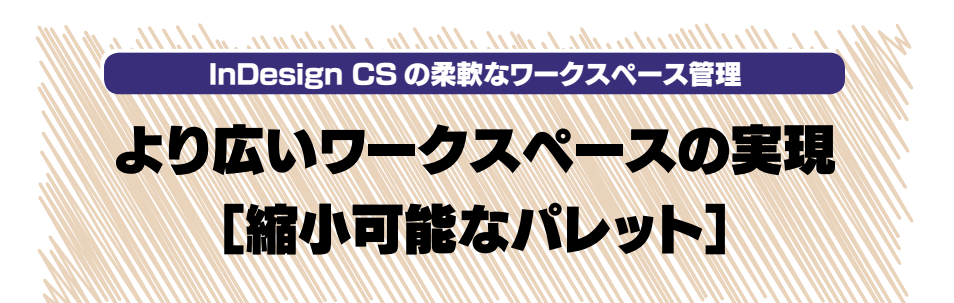

InDesign 2.02 までの作業スペースでは、一つのレイアウトを作り上げるまでに何 度となく、各種パレットの表示・非表示を切り替えていました。大画面モニタでさえ感じ ていたものですが、InDesign CS では、これらのパレット群が画面左右端に伸縮する ようになっています。これによって、より広いワークスペースを確保でき、必要に応じて パレットを呼び出す作業も容易になりました。

#### 縮小可能なパレット

モニタサイズによっては、InDesign によるレイアウト作業中の各種パレット操作を煩雑に感 じてきたユーザも多くいます。これまでは、tab キー(各種パレットの非表示)や shift+tab キー (ツールパレット以外のパレット非表示)によって、作業領域やレイアウト全体を確認してきま した。InDesign CS では、初期設定状態では、画面右側に各種パレットのパレットタブが縦に 整列した状態になっています。

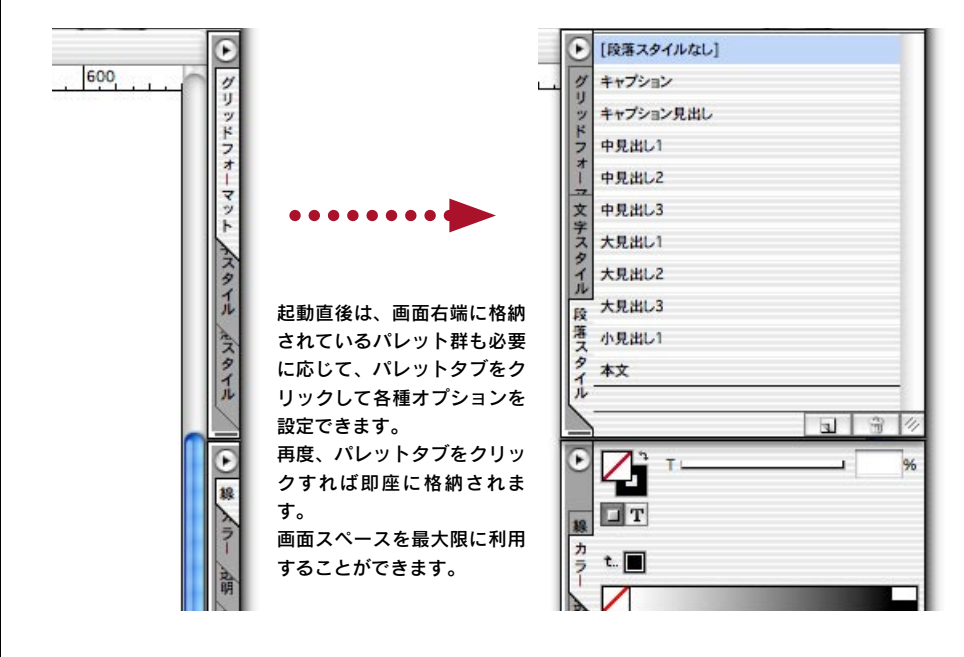

### コントロールバーからのパレット表示

パレット操作は、コントロールバーからも制御できます。

各コントロールバー右端の関連パレットの表示/非表示ボタンをクリックすると、現在選択 しているオブジェクトに関連するパレットが表示されます。また、option キーを押したままク リックすると、画面右端のパレット全体の表示/非表示を切り替えることができます。

| 即処理:  | 弱い禁則         | • 段 本文+         | \$                   | $\odot$ |        |
|-------|--------------|-----------------|----------------------|---------|--------|
| (字組み: | 行末受け約物半角・・・・ | 🔹 組み方向:         | 縦組み 🛟                |         |        |
|       |              |                 |                      | •       |        |
|       |              |                 |                      | •       |        |
|       | ッ<br>=       | /ールバーのバレ        | ツト表示/非表              | •       |        |
|       | رب<br>1      | 「ブジェクトに即        | 住選択している<br>庫すスパレット   | •       |        |
|       |              | 最前面に表示で         | きます。                 | •       |        |
|       | e            | ахизна терсят с |                      | •       |        |
|       |              |                 |                      | Ť.      |        |
|       |              | 1               | 「段薄スタイルな」            | 1       |        |
|       |              |                 | グキャプション              |         |        |
|       |              |                 | リッキャプション見出し          | ,       |        |
|       |              |                 | ド<br>フ 中見出し1         |         |        |
|       |              |                 | オ                    |         |        |
|       |              |                 | → 中日米1.3             |         |        |
|       |              |                 | 字<br>子<br>子<br>子     |         |        |
|       |              |                 | 9 + 11 + 11 2        |         |        |
|       |              |                 | 1<br>ル<br>ー<br>人兄田U2 |         |        |
|       |              |                 | 段大見出しる               |         |        |
|       |              |                 | 気 小見出し1              |         |        |
|       |              |                 | イ本文                  |         |        |
|       |              |                 | ~                    |         | 51 3 4 |

これらのパレットは、従来どおり、必要に応じてグループ化したり、切り離してフローティ ングパレットとして利用することができます。

さらに InDesign CS の新たなパレット機能によって、より柔軟にパレット制御ができるよう になりました。

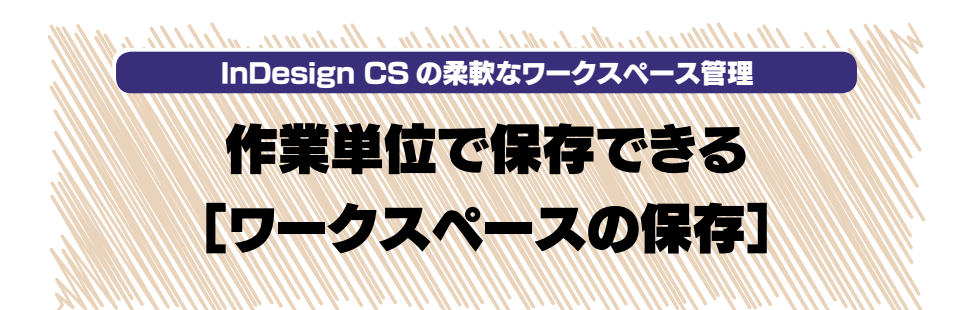

InDesign CSのデスクトップ上のパレットの大きさや位置を、作業単位に保存する ことができるようになりました。これによって、作業内容に応じてパレット群の切り替えを 行い、即座に各種設定を施すことができるようになります。この作業環境を快適にする ための機能は [ワークスペースの保存] コマンドを使用します。保存したワークスペー スには、ショートカット編集によるキーボードショートカット割り当てもできます。

### ワークスペースの保存

1 台のマシンを複数のユーザで利用する場合や、種類の異なるレイアウトデザイン制作で、使 用するパレット群が異なるという場合、または作業単位に、ウインドウに表示するパレットの 組み合わせを変更して、ワークスペースとして保存することができます。

# ①保存するワークスペースに設定にします。 (必要なパレットをグループ化)

書式設定作業の場合は、

・文字パレット
 ・段落パレット
 ・段落スタイル
 ・字形パレット
 ・カラーパレット
 などをグループ化しておきます。

| • | 小塚明朝 Std                                                                                                    |                    |  |  |  |
|---|----------------------------------------------------------------------------------------------------|--------------------|--|--|--|
| • | R                                                                                                    |                    |  |  |  |
| • | $T \stackrel{\clubsuit}{\Rightarrow} 12 Q \stackrel{\clubsuit}{\Rightarrow} I \stackrel{\texttt{IA}}{\Rightarrow} (12 \text{ H})$ | 1 文字               |  |  |  |
| • |                                                                                                    | 段薯                 |  |  |  |
| • | A <sup>a</sup> , ≑0 H<br>(7: ≑0' <b>: 7</b> ≑0'<br>• 5 <b>:</b> 5 (                                                               |                    |  |  |  |
| ; | 言語: 日本語                                                                                                    |                    |  |  |  |
| T | [段藩スタイルなし]                                                                                                    | $\mathbf{\bullet}$ |  |  |  |
|   | ■<br>変 キャプション<br>ス キャプション見出し<br>タ<br>イ 中見出し1<br>ル<br>カロール 2                                                                       | 段落スタイル             |  |  |  |
|   | 言語: 日本語<br>[段第スタイルなし]<br>後 キャブション<br>ま キャブション見出し<br>・ 中見出し1<br>・ 中見出し2                                                            | ● 段藩スタイル           |  |  |  |

②[ウィンドウ]メニュー >[ワークスペース]>[ワークスペースの保存]

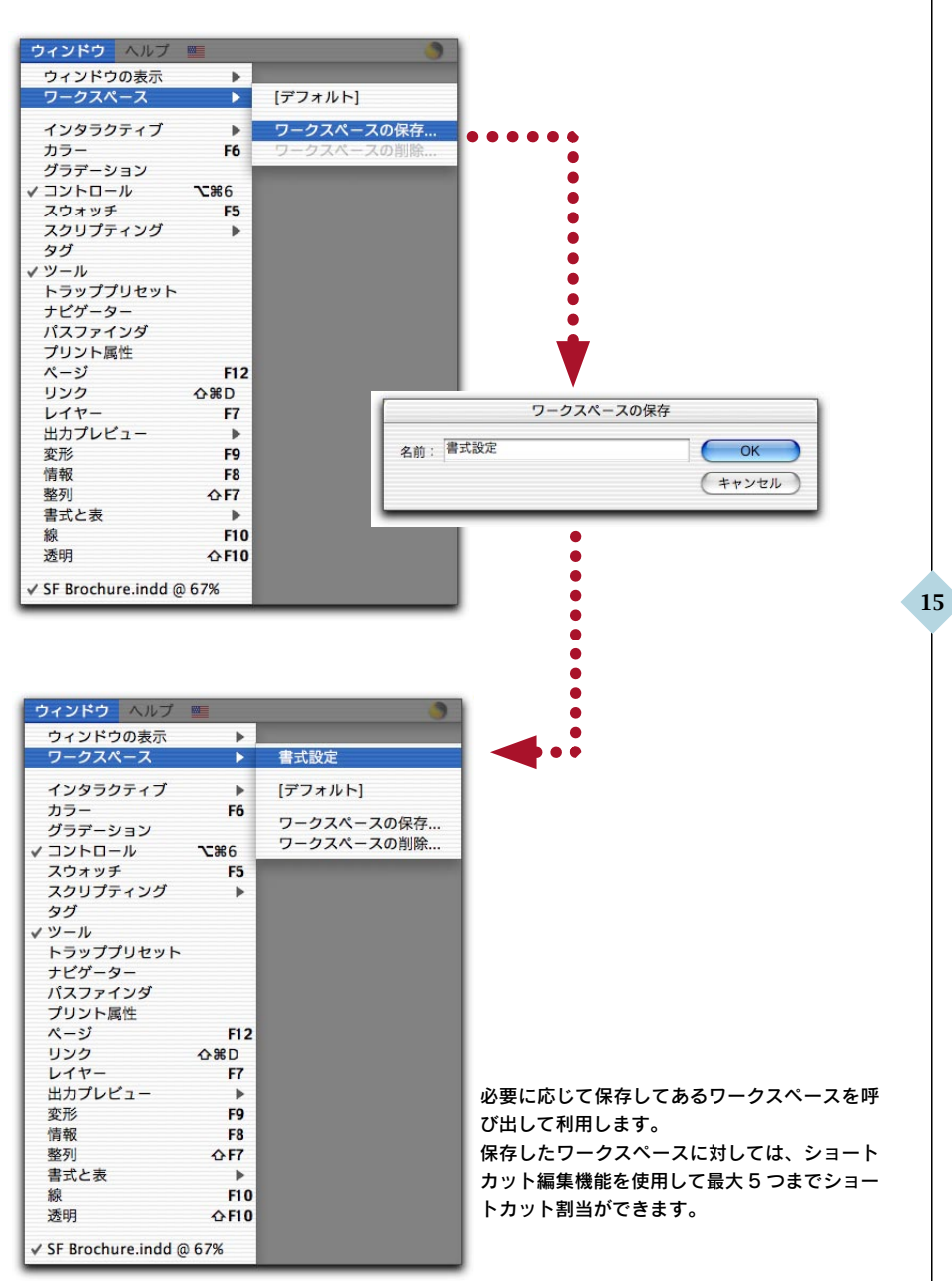

### ワークスペースをより快適に

デザイン作業中に、画像の配置位置の変更や複数の画像の中から目的のものを選択していくな どのシミュレーション過程で、ペーストボードを利用することがあります。

InDesign CS では、ペーストボードの上下エリアも変更することができるようになりました。 初期設定では、25.4mm(1inch)ですが、必要に応じて上下エリアを広げて、仕上がりサイズの上下エリアでのパーツシミュレーションができます。

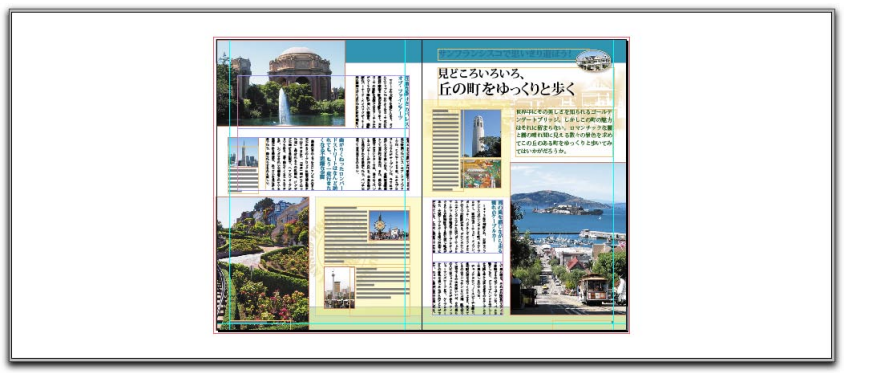

通常は、紙面の上下に各 1 インチ分のエリアが確保されています。 このエリアは、0 ~ 3048mm までの指定ができます。

[InDesign] メニュー > [環境設定]

16

[ガイドとペーストボード]>[上下オフセットの値]で指定します。

|                                                                                                    | 環境設定                                                                                                    |
|----------------------------------------------------------------------------------------------------|----------------------------------------------------------------------------------------------------|
| <ul> <li>一般</li> <li>テキスト</li> <li>組長</li> <li>学校上市法議</li> <li>グリンボ</li> <li>ガイドとペーストボード</li> <li>文学科のリンド</li> <li>説文スペルチェック</li> <li>ストーリーエディク</li> <li>表示消算</li> <li>ファイル理選</li> <li>更新</li> <li>文字組みプリセットの表示設定</li> </ul> | ガイドとペーストボード<br>カラー<br>マージン: ①乳素色<br>・<br>段数: ①ラベンダー<br>・<br>載ち落とし: ①いちご<br>・<br>印刷可能領域: ①スカイブルー<br>・<br>背景をブレビュー: ②ライトグレー<br>・<br>ガイド<br>スナップの範囲: 4<br>② 背面にグリッド表示<br>ペースト<br>上下オフセットの値: 100 mm |
| I.                                                                                                    |                                                                                                    |

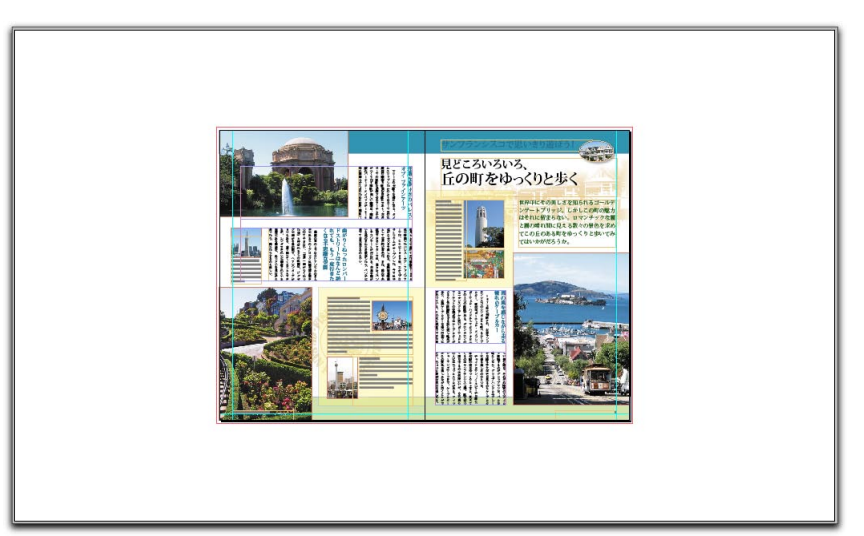

この他にも、InDesign ユーザにはうれしい機能が満載です。そのひとつが、Illustrator ライ クなタイプツール切り替え機能です。テキストフレームをダブルクリックすると、自動的にタ イプツールに素早く切り替わります。

InDesign は慣れるにしたがって、タイプツールにいちいち変更していく作業が煩雑に感じていましたので、歓迎すべき新機能のひとつと言えます。

このように、速度だけではなく、インターフェースをはじめ画面周りが非常に使いやすくなったことも、InDesign CS の新たな魅力となっています。

上下のオフセット値を「100mm」に変更したレイアウト

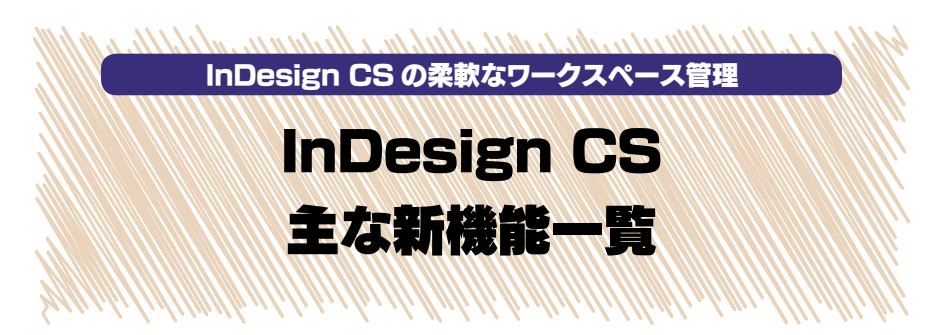

これまで紹介してきたインターフェースや画面周りの新機能以外に、さらに強化された機能や追加された機能は数多くあります。

| カテコ     | ゴリ・機能        | 機能詳細                           | 新機能  |
|---------|--------------|--------------------------------|------|
| テキスト    | ストーリーエディタ    | テキスト編集専用機能                     | New! |
| テキスト    | 先頭文字スタイル     | ドロップキャプス・見出し文字設定               | New! |
| テキスト    | 表のヘッダ・フッタ    | 表組にヘッダ行・フッタ行指定                 | New! |
| テキスト    | 字形パレット       | カスタム字形パレットの作成                  |      |
| プリプレス   | 分版パレット       | 各色版プレビュー表示・インキ制御               | New! |
| プリプレス   | 分割・統合パレット    | 透明部分の検出・分割設定                   | New! |
| プリプレス   | 印刷可能領域設定     | 印刷エリア拡大(紙面外情報の出力)              | New! |
| プリプレス   | 混合インキ        | 特色と他インキとのかけ合わせインキ作成            | New! |
| ファイル    | 情報パレット       | テキスト画像に関する情報表示                 | New! |
| テキスト    | フォントメニュー     | 同名でフォント形式の異なるフォントを表示           |      |
| ファイル    | PDF書き出し      | Adobe PDF 1.5・PDF/X 対応         |      |
| クロスメディア | DTD の読み込み    | XML の文書型定義の読み込み                | New! |
| クロスメディア | XML タグのマップ   | タグをスタイルにマップ                    | New! |
| グラフィック  | 測定ツール        | 任意の2点間の測定                      | New! |
| グラフィック  | 線種エディタ       | 線種の拡張と新規作成機能                   | New! |
| グラフィック  | パスファインダ      | Illustrator と同様                | New! |
| クロスメディア | GoLive パッケージ | InDesign CS データを GoLive データへ変換 | New! |

これらのうち、初めての起動後に感じる画面周りや日頃よく利用するインターフェースに関して、本章 では、取り上げました。

# 検証環境について

「一目でわかる InDesign CS 新機能ガイダンス」で検証した動作環境は下記の通りです。なお、 InDesign CS はペータバージョンですので、製品版と多少仕様が異なることがあります。下記と同じ条件でも、 別の要因で結果が変わることがありますので、ご了解ください。

### ■使用したマシン

PowerBook G4/400 メモリ 1GB Mac OS X 10.2.8/Mac OS 9.2.2

### ■検証に使用したアプリケーション

InDesign CS 日本語ペータ版 InDesign 2.0.2 日本語版 Illustrator CS 日本語ペータ版 Illustrator 10.0.3 日本語版 Illustrator 9.0.2 日本語版 Illustrator 8.0.1 日本語 Photoshop CS 日本語ペータ版 Photoshop 7.0 日本語版 Acrobat 5.0.5 日本語版 Acrobat 6.0 Professional 日本語版

### ■出力に使用したプリンタ

XEROX DocuColor 4040 (SMICS Server)

# あとがき

今回、Adobe Creative Suiteの発売に伴って InDesign も InDesign CSと名称も変え、大きなバージョンアップが行われました。期待していた機能も数多く搭載され、 Creative Suite パッケージとして、Illustrator CS、Photoshop CS、Acrobat 6.0、GoLive CSとの連携や Version Cue によるファイル管理など、パッケージ全 体としての統一性やワークフロー全体を見据えた改良点は、目を見張るものがあります。 特に InDesign を利用してきたユーザにとっては、従来使用してきて不満に感じてい

どんな点が?といった疑問にお応えできるように、本書では、各種新機能をトピック的 にまとめてみました。これまで Macintosh 上で InDesign を利用してきたデザイン制作・ 出力に携わる方々にとって、バージョンアップを検討する段階やバージョンアップ後の 動作確認の参考になれば幸いです。

た点が解消され、より使いやすくなっていることに感激することと思います。

筆者は、InDesign 2.0 が発売されてから、QuarkXPress でレイアウトしていたものを InDesign で制作するようになりました。切り換え当初は、多くの試行錯誤を繰り返したことが思い出されます。

InDesign CS を使用して感じるのは、「なぜこれができないんだろう?」と不思議に 思いつつ使ってきた部分や「こんなことができたらいいのに…」と考えていたことが、数 多く実現されていることです。新しい機能の数々を検証するにしたがって、自然に指にな じんでくるのを実感しました。

何よりも、従来 Mac OS X 上で作業していて、鈍重に感じる部分がすっきりと解消さ れていることに驚きます。各種操作の処理速度の向上には、目を見張るものがあります。 細かなインターフェースの改良も同様です。テキストフレームをダブルクリックしてテキ ストツールに変わる—Illustrator では当たり前のことがなぜできないのだろう?と不思 議に思っていたことが今回実現しており、操作性向上に一役買っています。このような 小さな変更点も日常業務で利用する立場の方々にとっては、うれしい改良点のひとつと なることでしょう。

DTP 実務において、InDesign のバージョンアップに関しては、Mac OS X 上で の使用/入稿データの使用フォントなどの点から、躊躇する声もあることでしょう。現状、 デザイン制作段階では、OS X ユーザが徐々に増えているものの、印刷・出力環境では、 Mac OS 8.6 や 9.2 が健在です。何よりも DTP 出力で求められるのは、トラブルの ない安定した出力にほかならないからです。

InDesign CS のプリプレス機能は、こうしたユーザの考えを考慮したかのように、 プリプレス機能を充実させています。従来から、プリフライト機能やパッケージ機能など、 印刷用データ出力のための機能は充実していましたが、今回のバージョンアップに伴っ て加わった新機能—分版プレビュー、分割・統合パレットは、出力前のチェック機能と しては、非常に有効な手段として今後定着する機能となっていくことでしょう。

今回の検証作業にあたっては、Macintoshを主体に行ってきました。InDesign ユー ザ全般で見ていくと、印刷関連企業だけではなく一般企業内でも広報・制作部門など で利用されています。その場合、プラットフォームとしては、Windows がほとんどで す。Windows を利用した InDesign ユーザも数多くいることと思います。Windows ユーザの方は、本書記載中のキーボードショートカットが Macintosh ユーザを対象 とした記述となっていますが、それぞれのキーの対応 (Command キー→ Ctrl キー、 option キー→ Alt キー) に置き換えてお試しください。

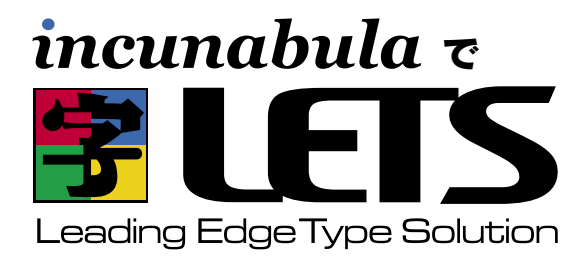

### DTP-S 倶楽部にそのまま入会 ●

# を お申し込みされる方に

フォントワークスジャパンの包括的フォントサポートプログラム『LETS』 へのご入会は、いずれの販売代理店からご入会いただくことができ ますが、インクナブラよりお申し込みいただくと、フォントワークス ジャパンのサポート以外にさまざまな特典があります。

DTP-S 俱楽部は、上高地仁の DTP-S 内にある会員制の情報サイトです。DTP の関する新しい話題や Tips などを、いち早く お届けする有料のコンテンツサービスです。DTP-S 俱楽部にご入会いただくと下記のような特典があります。この DTP-S 俱 楽部は有料の会員制を取っていますが、インクナブラより『LETS』にお申し込みいただくと、LETS 入会期間が同時に DTP-S 俱楽部への入会になります。

| 会員のみがアクセスできる                                                                                                    | メールマガジン「DTP-S倶                                                                                                    | ペーパーマガジン誌                                                                                                    | インクナブラ発行の書籍や                                                                                                    |
|----------------------------------------------------------------------------------------------------|----------------------------------------------------------------------------------------------------|----------------------------------------------------------------------------------------------------|----------------------------------------------------------------------------------------------------|
| Web でのコンテンツ                                                                                                    | 楽部 BCCマガジン」の配信                                                                                                    | 『DTPオカジオネル』の配布                                                                                                    | 素材集のご優待                                                                                                    |
| 会員のみがアクセスできる<br>ページを用意しています。<br>ー般に公開されないコンテ<br>ンツがアップされています。<br>また、会員のみがダウンロ<br>ード可能な PDF などのコ<br>ンテンツも用意しています。 | 「DTP-S 俱楽部 BCC マガ<br>ジン」は、インクナブラよ<br>り書籍化されるコンテンツ<br>や DTP 俱楽部のみの記事<br>をメールマガジンで配信し<br>ます。表の DTP-S では書<br>けない話題もあります。 | Webページやメールマガ<br>ジンに掲載したコンテンツ<br>をペーパーマガジンとして<br>お届けするものです。『DTP<br>オカジオネル』の一部は、<br>DTP-Sよりフリーコンテン<br>ツとして配布されますが、<br>完全版を手に取ってごらん<br>載けます。予定では隔月も<br>しくは季刊解度で配布します。 | DTP-S 俱楽部にご入会い<br>ただくと、インクナブラ発<br>行の書籍・素材集・ソフト<br>などがご優待価格でお申し<br>込みいただけます。また、<br>インクナブラ主催のセミナ<br>ーにもご優待価格で参加し<br>ていただけます。 |

### ●ご入会方法 ●

#### ■すでに LETS の見積りをされた方

LETS の見積りをされ、お申し込みされるだけになっている場合は、「LETS 見積書兼申込書」をインクナブラまでお送り ください。また同時に、ライセンス契約書をフォントワークスジャパンにお送りください。フォントをより早くお使いにな りたいときは、「LETS 見積書兼申込書」を先に FAX いただくと、製品をお届けするのがより早くなります。

#### ■ LETS エントリーパックをお持ちの方

エントリーパックをお持ちの場合は、「LETS 見積依頼書」に必要事項をご記入の上、インクナブラもしくはフォントワー クスジャパンまで FAX してください。折り返し、お見積りの内容とライセンス契約書をお届けいたします。すでにエント リーパックをお持ちの場合は、ライセンス契約時には入会金は不要です。

### ■これから LETS の見積りをされる方

いまから LETS に入会される場合は、ライセンス使用料以外に入会金(30,000円)が必要となります。お急ぎの場合 は「LETS 見積依頼書」をインクナブラまでお送りください。もし、多少時間があるのであれば、エントリーパックをお買 い上げいただき、そのシリアル番号を「LETS 見積依頼書」にご記入いただくと、入会金は不要になります。インクナブ ラで LETS エントリーパックをお申し込みいただくと、インクナブラの書籍を一冊プレゼントいたします。

#### ■すでに LETS に入会されている方

すでにLETSに入会されていても、年ごとの更新時に販売会社を変更するとができます。更新時にインクナブラで更新していただくことで、インクナブラの特典が受けられます。詳しくはインクナブラまでお問い合わせ下さい。

お問い合わせ 〒540-0025 大阪市中央区徳井町2-2-11 LM東本町第三 405 TEL 06-6966-4468 FAX 06-6966-4469 http://www.incunabula.co.jp E-mail:incun@incunabula.co.jp <u>使用したフォント</u> FOT- マティス Pro FOT- ロダン Pro FW- ニューロダン Pro

# 一目でわかる InDesign CS 新機能ガイダンス

発行 2004年1月23日 初版発行

- 著 者 影山 史枝
- 発行人 田中 清

発行所
 有限会社 インクナブラ
 〒 540-0025 大阪市中央区徳井町 2-2-11 LM 東本町第三 405 号
 TEL:06-6966-4468
 FAX:06-6966-4469
 製本

翠 平 石川特殊特急製本株式会社

©2003 by Jin Kamikochi

本書の内容の一部もしくは全部を著作権法の定める範囲を超え、有限会社インクナブラおよび著者に無断で 複製、複写、転載することはご遠慮下さい。 本書の内容に関するお問い合わせもしくは質問は、Eメール(incun@incunabula.co.jp)もしくは文書で、 小社までお問い合わせください。

■本書のサポート情報は http://www.incunabula.co.jp/shoseki/illcs でアクセスいただけます。 アクセスするには下記のパスワードが必要です。 ユーザーID InDesignCS パスワード xsq14045 ※ Web でのサポートは本書の最終発行日から1年といたします。

本書は Mac OS X 10.2 環境の InDesign 2.0.2 でレイアウトしたものを、データ書き出しで PDF 化したものです。その PDF を InDesign に貼り込み、さらに PDF 化して印刷したものです。